# Cisco IP Phone 7800または8800シリーズマルチ プラットフォーム電話機のスタティックインタ ーネットプロトコル(IP)アドレス設定

目的

デフォルトでは、Cisco IP Phone 7800または8800シリーズマルチプラットフォーム電話機 には、Dynamic Host Configuration Protocol(DHCP)を使用してIPアドレスが割り当てられま す。電話機を管理するネットワークデバイスは、IPフォンが使用するIPアドレスを選択し ます。同じIP Phoneがネットワークに接続するたびに、異なるIPアドレスを持つことも、持 つこともしないこともあります。IP Phoneがネットワークに接続するたびに同じIPアドレス を持つようにするには、DHCPを無効にして、IP Phoneに手動でスタティックIPアドレスを 割り当てることができます。単一のIPアドレスを使用すると、単一の既知のIPを使用してア クセスできるため、設定が簡単になります。一方、ダイナミックIPを使用すると、電話機を 設定するための検索とアクセスが困難になります。

Cisco IP Phone 7800または8800シリーズマルチプラットフォーム電話機のスタティック IPアドレスは、Webベースユーティリティまたはグラフィカルユーザインターフェイス (GUI)を使用して手動で設定できます。 電話機で、IPアドレス、サブネットマスク、ドメイ ンネームシステム(DNS)サーバ、およびデフォルトルータの設定を手動で行う必要がありま す。

この記事では、GUIまたはWebベースのユーティリティを使用して、Cisco IP Phone 7800または8800シリーズマルチプラットフォーム電話機のスタティックIPアドレスを設定 する方法について説明します。

## 該当するデバイス

- •7800 シリーズ
- •8800 シリーズ

## [Software Version]

• 11.0

## IP PhoneのスタティックIPアドレス設定

#### WebベースユーティリティによるスタティックIPアドレスの設定

このシナリオでは、Cisco IP Phone 8861マルチプラットフォーム電話機は、DHCPサーバ を使用せずに設定されます。次の手順に従って、IP PhoneのWebベースユーティリティを 使用してスタティックIPアドレスを設定します。

ステップ1:IP PhoneのWebベースユーティリティにアクセスし、Adminとしてログインします。

**注**:7800または8800シリーズマルチプラットフォーム電話機でパスワードを設定する方法 については、ここをクリックし<u>てください</u>。

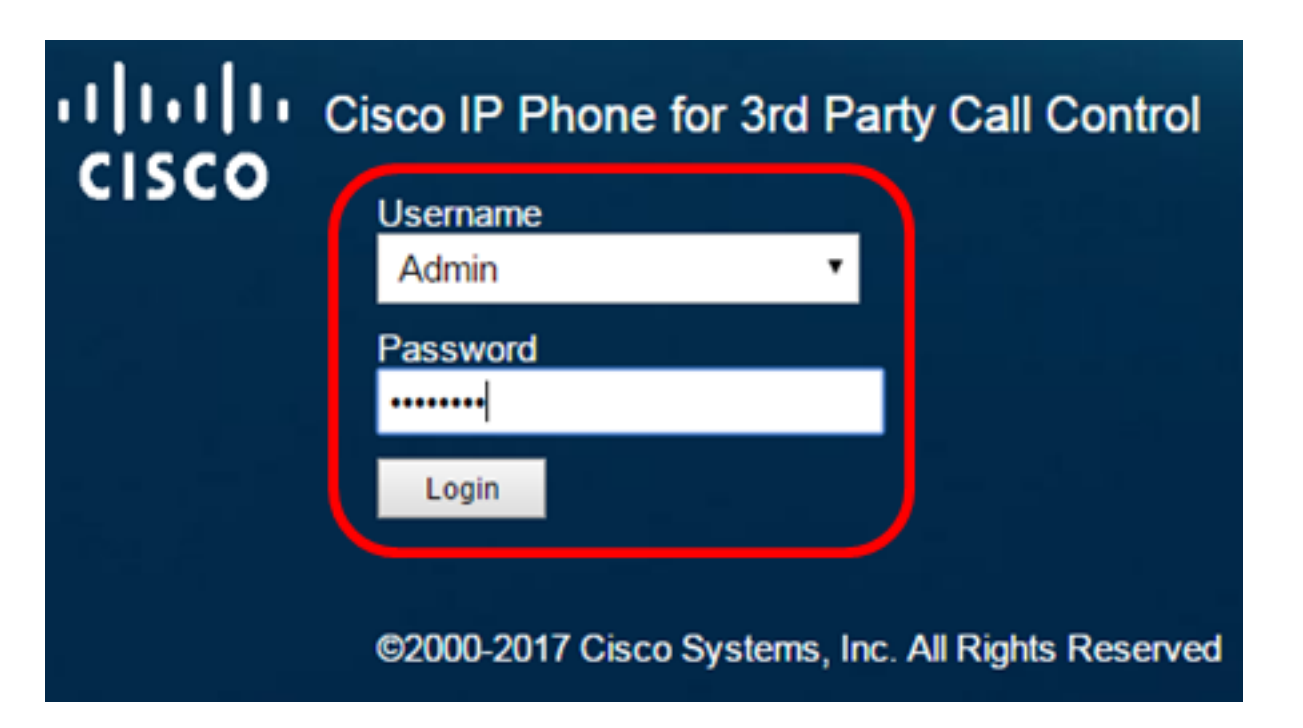

ステップ2:[**Voice**] > [**System**]をクリックします。

| •    <br>C | <br>  <b>S</b> ( |              | Cisco IF   | 9 Phone f<br>8861 | or 3rd Pa<br>L <b>-3P</b> ( | rty Call Co |
|------------|------------------|--------------|------------|-------------------|-----------------------------|-------------|
| Info       | Voice            | Call History | Personal D | irectory          |                             |             |
| System     | Ext 1            | Ext 2        | Ext 3      | Ext 4             | Ext 5                       | Ext 6       |

ステップ3:[IPv4 Settings]領域で、[Connection Type]ドロップダウンリストから[Static IP]を 選択します。

| IPv4 Settings    |             |  |
|------------------|-------------|--|
| Connection Type: | Static IP 👻 |  |
| Static IP:       | DHCP        |  |
| Gateway:         | Static IP   |  |

ステップ4:[Static IP]フィールドにIP PhoneのIPアドレスを入力します。

| IPv4 Settings    |                 |
|------------------|-----------------|
| Connection Type: | Static IP 👻     |
| Static IP:       | 192.168.100.116 |

注:この例では、192.168.100.116が使用されます。

ステップ5:[Gateway]フィールドにゲートウェイアドレスを入力します。

| IPv4 Settings    |                 |  |  |  |  |
|------------------|-----------------|--|--|--|--|
| Connection Type: | Static IP 👻     |  |  |  |  |
| Static IP:       | 192.168.100.116 |  |  |  |  |
| Gateway:         | 192.168.100.1   |  |  |  |  |

注:この例では、192.168.100.1が使用されています。

ステップ6:[NetMask]フィールドにサブネットマスクを入力します。

| IPv4 Settings    |                 |              |               |  |
|------------------|-----------------|--------------|---------------|--|
| Connection Type: | Static IP 👻     |              |               |  |
| Static IP:       | 192.168.100.116 | NetMask:     | 255.255.255.0 |  |
| Gateway:         | 192.168.100.1   | Primary DNS: |               |  |

注:この例では、255.255.255.0が使用されています。

ステップ7:[Primary DNS]フィールドにプライマリDNSアドレスを入力します。

| IPv4 Settings    |                 |              |               |
|------------------|-----------------|--------------|---------------|
| Connection Type: | Static IP 👻     |              |               |
| Static IP:       | 192.168.100.116 | NetMask:     | 255.255.255.0 |
| Gateway:         | 192.168.100.1   | Primary DNS: | 192.168.100.1 |
| Secondary DNS:   |                 | ]            |               |

注:この例では、192.168.100.1が使用されています。

ステップ8:(オプション)[セカンダリDNS]フィールドにセカンダリDNSアドレ*スを入力し* てください。このシナリオでは、セカンダリDNSは空白のままです。

ステップ9:[Submit All Changes]をク**リックします**。

| Info Voice C                   | all History Personal Direc | tory               |               |       |  |  |
|--------------------------------|----------------------------|--------------------|---------------|-------|--|--|
| ✓ System Ext 1                 | Ext 2 Ext 3                | Ext 4 Ext 5        | Ext 6         | E 🕨 🔻 |  |  |
| System Configuration           | System Configuration       |                    |               |       |  |  |
| User Password:                 |                            | ]                  |               |       |  |  |
| IPv4 Settings                  |                            |                    |               |       |  |  |
| Connection Type:               | Static IP 👻                |                    |               |       |  |  |
| Static IP:                     | 192.168.100.116            | NetMask:           | 255.255.255.0 |       |  |  |
| Gateway:                       | 192.168.100.1              | Primary DNS:       | 192.168.100.1 |       |  |  |
| Secondary DNS:                 |                            |                    |               |       |  |  |
| Optional Network Configuration |                            |                    |               |       |  |  |
| Host Name:                     |                            | Domain:            |               |       |  |  |
|                                |                            |                    |               |       |  |  |
|                                | Undo All Changes           | Submit All Changes |               |       |  |  |

電話機が設定値を適用し、更新後にWebベースのユーティリティページにリダイレクトされます。

Phone is updating configuration. Unit may reset. You will be redirected to configuration page in 30 seconds.

If you are not redirected automatically, you can click **here** to return to the configuration page.

ステップ10:(オプション)設定が適用されたことを確認するには、IP PhoneのWebベース のユーティリティにログインし、[**Info] > [Status**]を選択します。[IPv4情報(IPv4 Information)]領域に、更新された構成設定が表示されます。

| Info       | Voice         | Call History  | Personal Directory |                  |               |
|------------|---------------|---------------|--------------------|------------------|---------------|
| Status     | Debug Info    | Network S     | tatistics          |                  |               |
| IPv4 Infor | mation        |               |                    |                  |               |
|            | IP State      | us: OK        |                    | Connection Type: | Static IP     |
|            | Current       | IP: 192.168.1 | 00.116             | Current Netmask: | 255.255.255.0 |
| C          | urrent Gatewa | ay: 192.168.1 | 00.1               | Primary DNS:     | 192.168.100.1 |
| 5          | Secondary DN  | IS:           |                    |                  |               |

これで、Webベースのユーティリティを使用して、Cisco IP PhoneのスタティックIPアドレス設定を正しく設定できました。

### GUIによるスタティックIPアドレスの設定

#### ステップ1:IP Phoneの[**設定**]ボタンを押します。

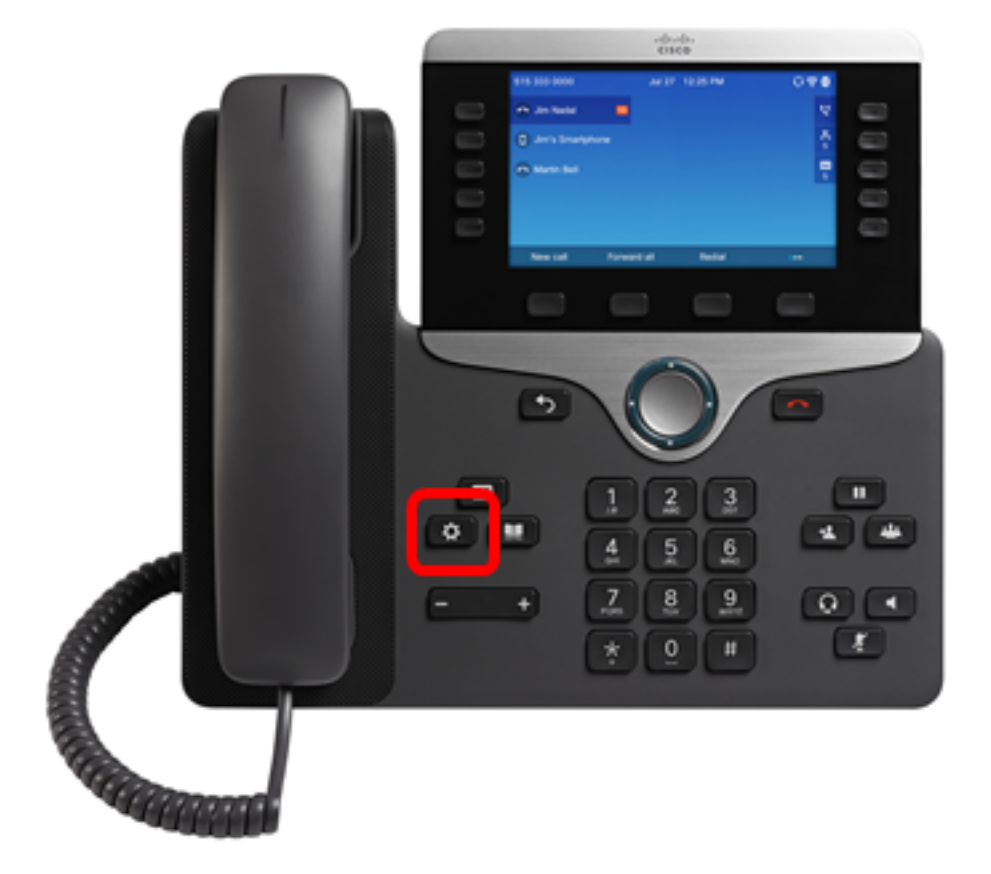

ステップ2:円のナビゲーションボ**タンを使用し**て、[ネットワーク構成]を選択 しま す。

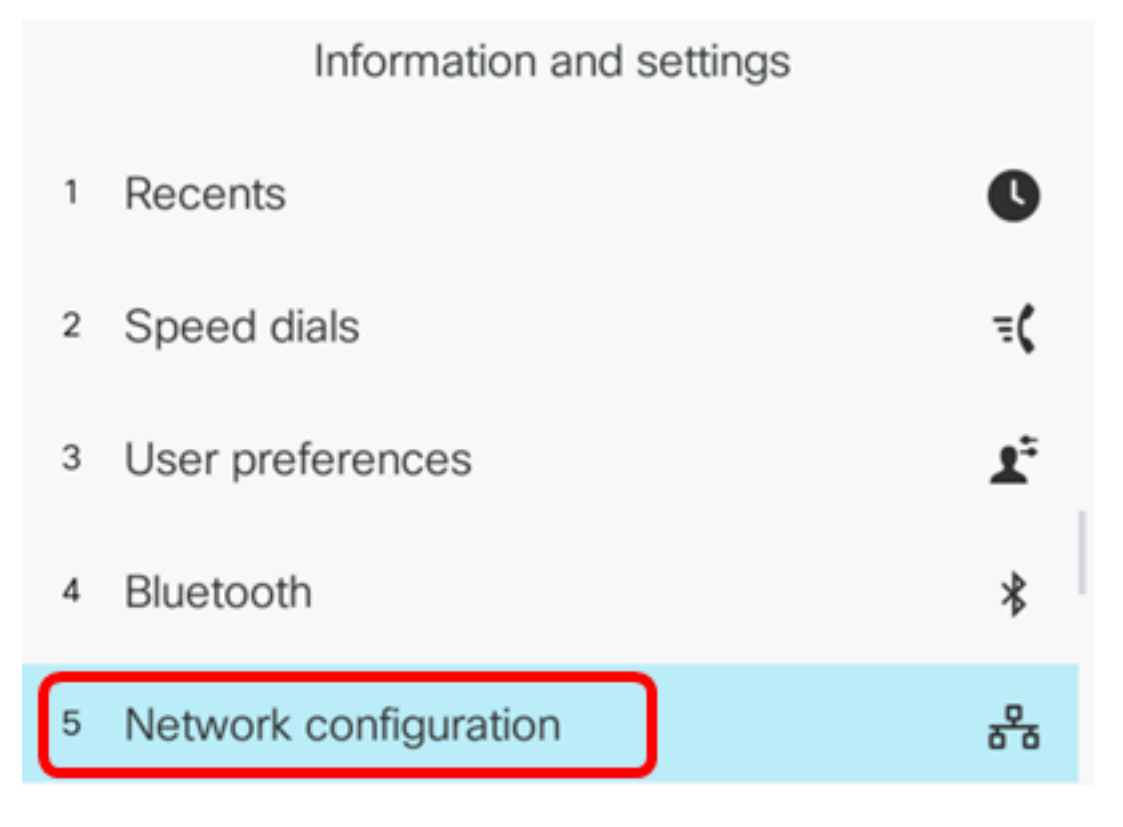

ステップ3:[IPv4 address settings]を選択します。

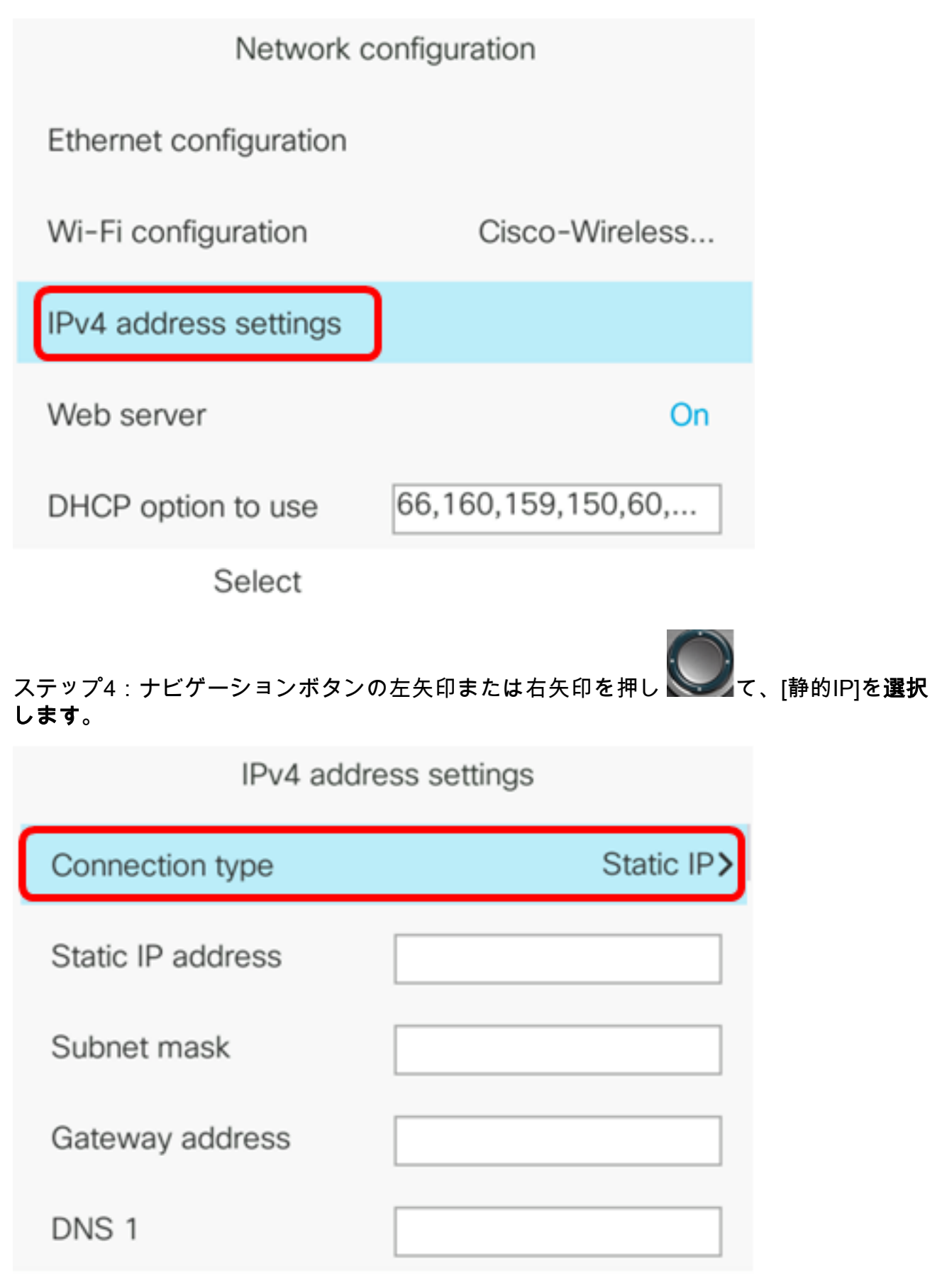

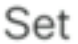

ステップ5:[Static IP address]フィールドにIP PhoneのIPアドレスを入力します。

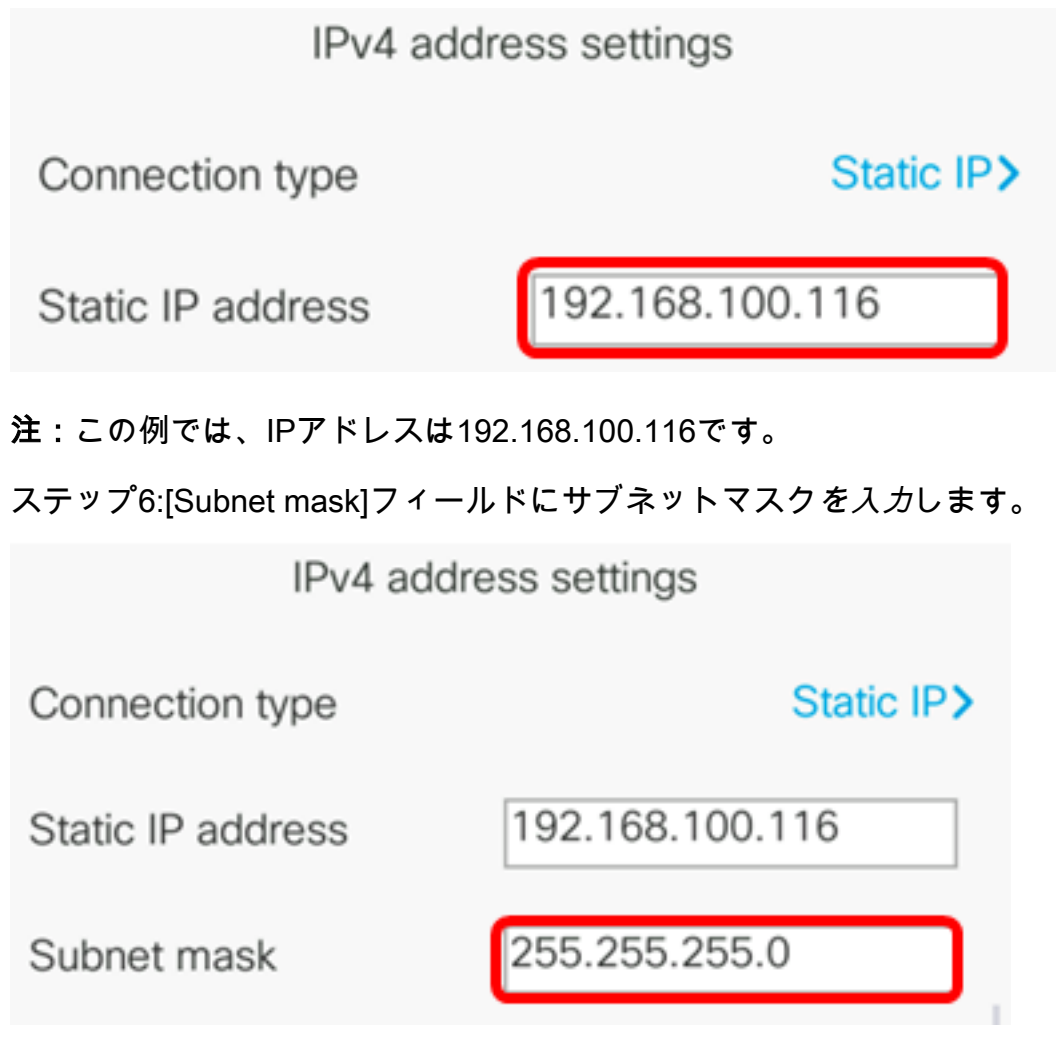

注:この例では、サブネットマスクは255.255.255.0です。

ステップ7:[Gateway address]フィールドにゲートウェイアドレスを入力します。

| IPv4 address settings |                 |  |  |
|-----------------------|-----------------|--|--|
| Connection type       | Static IP>      |  |  |
| Static IP address     | 192.168.100.116 |  |  |
| Subnet mask           | 255.255.255.0   |  |  |
| Gateway address       | 192.168.100.1   |  |  |

**注:**この例では、使用されるゲートウェイアドレスは192.168.100.1です。 ステップ8:[DNS 1]フィールドにプライマリDNSアド*レスを入力し*ます。

| IPv4 address settings |                 |  |  |
|-----------------------|-----------------|--|--|
| Connection type       | Static IP>      |  |  |
| Static IP address     | 192.168.100.116 |  |  |
| Subnet mask           | 255.255.255.0   |  |  |
| Gateway address       | 192.168.100.1   |  |  |
| DNS 1                 | 192.168.100.1   |  |  |
| Set                   | ×               |  |  |

注:この例では、使用されるプライマリDNSは192.168.100.1です。

ステップ9:(オプション)[DNS 2]フィールドにセカンダリDNSアドレスを入力します。こ のシナリオでは、セカンダリDNSは空白のままです。

| DNS 1 | 192.168.100.1 |
|-------|---------------|
| DNS 2 |               |

ステップ10:(オプション)ナビゲーションボタンの左矢印または右矢印を押し とのて、 DHCPアドレスの解放の設定をオンまたはオフに切り替えます。デフォルト設定は[オフ]で す。

| DNS 1                 | 192.168.100.1 |
|-----------------------|---------------|
| DNS 2                 |               |
| DHCP address released | Off           |
| Set                   | ×             |

ステップ11:[**Set**]ソフトキーを**押し**て、IP Phoneの構成設定を適用します。

| IPv4 address settings |                 |
|-----------------------|-----------------|
| Connection type       | Static IP>      |
| Static IP address     | 192.168.100.116 |
| Subnet mask           | 255.255.255.0   |
| Gateway address       | 192.168.100.1   |
| DNS 1                 | 192.168.100.1   |
| Set                   | ×               |

GUIに、IP Phoneに設定が適用されていることを示すメッセージが表示されます。

ステップ12:(オプション)設定が適用されたことを確認するには、IP Phoneのボタンを押し <sup>■</sup>て、[Status] > [**Network Status]を選択します**。[Network status]ページに、更新された 構成設定が表示されます。

| Network status  |                 |
|-----------------|-----------------|
| Network type    | Wireless        |
| Network status  | Connected       |
| IP address      | 192.168.100.116 |
| VLAN ID         | 4095            |
| Addressing type | Static IP       |

Refresh

これで、Cisco 7800または8800マルチプラットフォームIP PhoneのGUIを使用して、スタ ティックIPアドレスの設定が正常に完了したはずです。